### ACTIVIDAD 6 – TEMA 8 – AUDIO Y VIDEO

## Instalación y configuración de un servidor de *streaming* con Icecast en Ubuntu.

Hemos instalado en Ubuntu Icecast para ellos ponemos apt-get install icecast2 ices2 para el servidor y el cliente

| root@lalesnews:/home/lales# apt-get install icecast2 ices2<br>Leyendo lista de paquetes Hecho |
|-----------------------------------------------------------------------------------------------|
| Levendo la información de estado Hecho                                                        |
| Se instalarán los siguientes paguetes NUEVOS:                                                 |
| icecast2 ices2                                                                                |
| 0 actualizados, 2 se instalarán, 0 para eliminar y 73 no actualizados.                        |
| Necesito descargar 264 kB de archivos.                                                        |
| Se utilizarán 1028 kB de espacio de disco adicional después de esta operación.                |
| AVISO: iNo se han podido autenticar los siguientes paquetes!<br>icecast2 ices2                |
| ¿Instalar estos paquetes sin verificación [s/N]?                                              |
|                                                                                               |

#### Configuramos el fichero /etc/icecast2

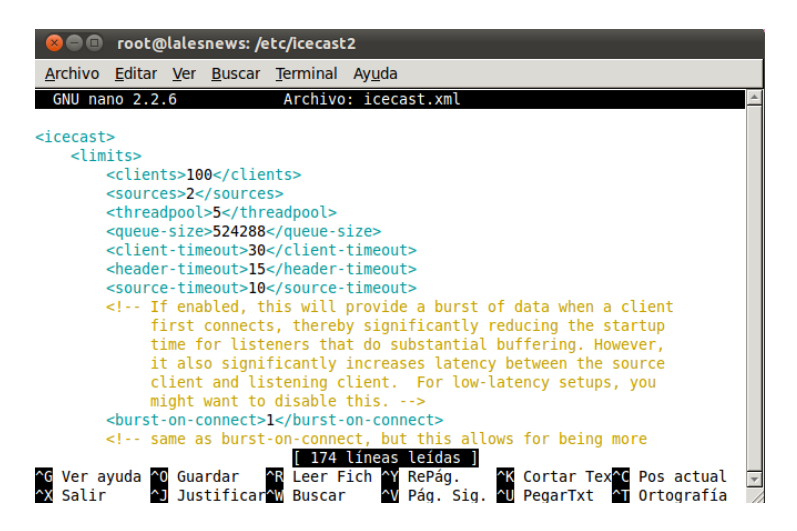

Vamos a cambiar la contraseña con una que queramos ponerle, le ponemos inves

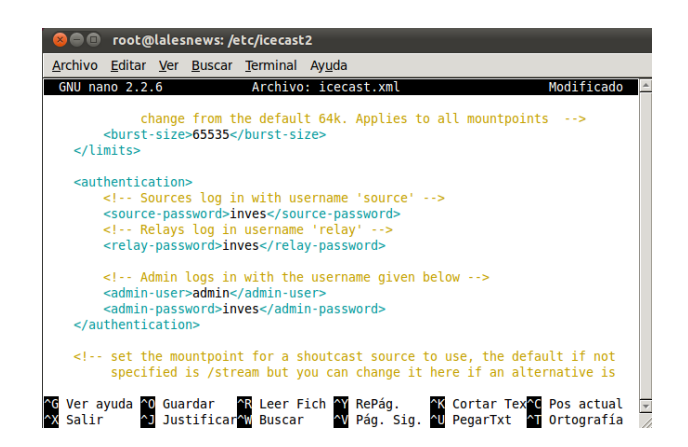

Ahora vemos el puerto que viene por defecto que es 8000

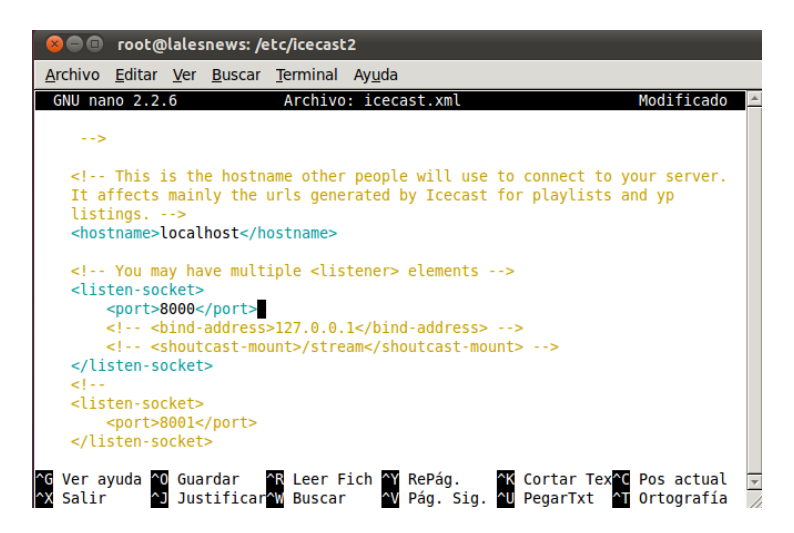

En el fichero /etc/default/icecast2 ponemos al final de éste en vez de false, true

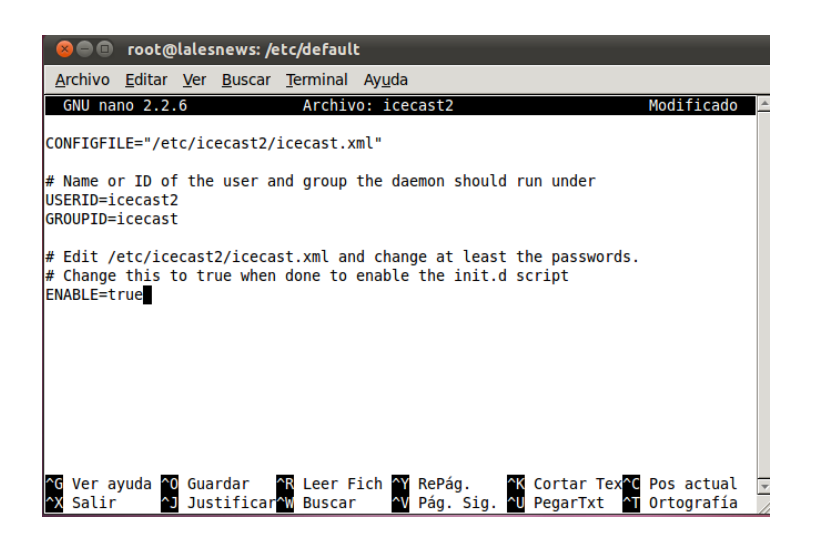

Ahora iniciamos el servicio

| root@lalesnews:/# /etc/init.d/icecast2 start |
|----------------------------------------------|
| Starting icecast2: root@lalesnews:/# cd      |
| root@lalesnews:/# service icecast2 restart   |
| Restarting icecast2: Starting icecast2       |
| Detaching from the console                   |
| icecast2.                                    |
| root@lalesnews:/#                            |

## Si nos vamos al navegador y ponemos la dirección local, vemos que se abre el programa icecast2

| Archivo Éditar <u>V</u> er Hi <u>s</u> torial <u>M</u> arcadores Herramien <u>t</u> as Ay <u>u</u> da | K                | $\geq$ |
|----------------------------------------------------------------------------------------------------|------------------|--------|
| 🛥 Icecast Streaming Media Server 🔟                                                                    |                  | ALX 🗘  |
| A C 127.0.0.1:8000                                                                                    | ★ 📢 😋 🚷 - Google | 🚉 🔶 🕑  |
| 🗼 lcecast2 Status                                                                                     |                  |        |
| Administration Server Status Version                                                                  |                  |        |
|                                                                                                    |                  |        |
|                                                                                                    |                  |        |
| Support icecast development at www.icecast.org                                                        |                  |        |

Ahora vamos a copiar la carpeta ices-playlist.xml del servidor al cliente

root@lalesnews:/# cp /usr/share/doc/ices2/examples/ices-playlist.xml /etc/ices2 root@lalesnews:/#

Ahora nos vamos a este fichero que hemos copiado y lo configuramos

| 0        |                                                                                                    | root@                                                                                                    | plales                                                                                                    | snews: /e                                      | etc                                                        |                                                                                                    |                                              |                       |                            |                         |                     |                |   |
|----------|----------------------------------------------------------------------------------------------------|----------------------------------------------------------------------------------------------------|----------------------------------------------------------------------------------------------------|------------------------------------------------|------------------------------------------------------------|----------------------------------------------------------------------------------------------------|----------------------------------------------|-----------------------|----------------------------|-------------------------|---------------------|----------------|---|
| A        | rchivo                                                                                                    | <u>E</u> ditar                                                                                                    | <u>V</u> er                                                                                                    | <u>B</u> uscar                                 | <u>T</u> erminal                                           | Ay <u>u</u> da                                                                                                    | 1                                            |                       |                            |                         |                     |                |   |
|          | GNU na                                                                                                    | no 2.2                                                                                                    | .6                                                                                                    |                                                | Archi                                                      | vo: i                                                                                                    | ces2                                         |                       |                            |                         | Modif               | icado          | ^ |
| )<br <10 | xml ve<br>ces><br><br <log<br><!--<br--><log<br><!--<br--><log<br><!--<br--><con< td=""><td>rsion=<br/>run i<br/>kgroun<br/>where<br/>path&gt;/<br/>file&gt;i<br/>1=err<br/>level&gt;<br/>set t<br/>solelo</td><td>"1.0"<br/>n bac<br/>logs<br/>var/l<br/>ces.l<br/>or,2=<br/>4his t<br/>g&gt;0<!--</td--><th>'?&gt;<br/>'backgro<br/>;, etc g<br/>.og/ices<br/>.og</th></td></con<></log<br>=warn,3=<br/>oglevel&gt;<br/>co 1 to<br/>'console<td>&gt;<br/>und&gt;<br/>o&gt;<br/>file&gt;<br/>info,4=de<br/>log to th<br/>log&gt;</td><td>i&gt;<br/>ibug<br/>ie con:</td><th>-&gt;<br/>sole ins</th><td>tead o</td><td>f to th</td><td>e file</td><td>e above</td><td>&gt;</td><td></td></log<br></log<br> | rsion=<br>run i<br>kgroun<br>where<br>path>/<br>file>i<br>1=err<br>level><br>set t<br>solelo                                                                                                    | "1.0"<br>n bac<br>logs<br>var/l<br>ces.l<br>or,2=<br>4his t<br>g>0 </td <th>'?&gt;<br/>'backgro<br/>;, etc g<br/>.og/ices<br/>.og</th> | '?><br>'backgro<br>;, etc g<br>.og/ices<br>.og | ><br>und><br>o><br>file><br>info,4=de<br>log to th<br>log> | i><br>ibug<br>ie con:                                                                                                  | -><br>sole ins                               | tead o                | f to th                    | e file                  | e above             | >              |   |
|          | <br </td <td>optio<br/><pidf< td=""><td>nal f<br/>ile&gt;/</td><th>ilename<br/>home/ic</th><td>to write<br/>es/ices.p</td><td>proce<br/>id<th>ess id t<br/>idfile&gt;</th><td>0&gt;<br/>&gt;</td><td></td><td></td><td></td><td></td><td></td></td></pidf<></td>                                                                                                    | optio<br><pidf< td=""><td>nal f<br/>ile&gt;/</td><th>ilename<br/>home/ic</th><td>to write<br/>es/ices.p</td><td>proce<br/>id<th>ess id t<br/>idfile&gt;</th><td>0&gt;<br/>&gt;</td><td></td><td></td><td></td><td></td><td></td></td></pidf<> | nal f<br>ile>/                                                                                                    | ilename<br>home/ic                             | to write<br>es/ices.p                                      | proce<br>id <th>ess id t<br/>idfile&gt;</th> <td>0&gt;<br/>&gt;</td> <td></td> <td></td> <td></td> <td></td> <td></td> | ess id t<br>idfile>                          | 0><br>>               |                            |                         |                     |                |   |
| ^G<br>^X | <str<br>Ver a<br/>Salir</str<br>                                                                                                    | eam><br>m<br yuda                                                                                                    | etada<br>O Gua<br>J Jus                                                                                                    | ata used<br>ardar<br>stificar                  | for stre<br>99<br>^R Leer F<br>^W Buscar                   | am li<br>línea<br>ich                                                                                                  | sting (n<br>s leídas<br>( RePág.<br>/ Pág. S | ot cur<br>]<br>ig. ^k | rently<br>Cortar<br>PegarT | used)<br>Tex^(<br>xt ^1 | ><br>Pos a<br>Ortog | ctual<br>rafía | * |

Ponemos la ruta donde tendremos las canciones en /home/lales/music/playlist.txt

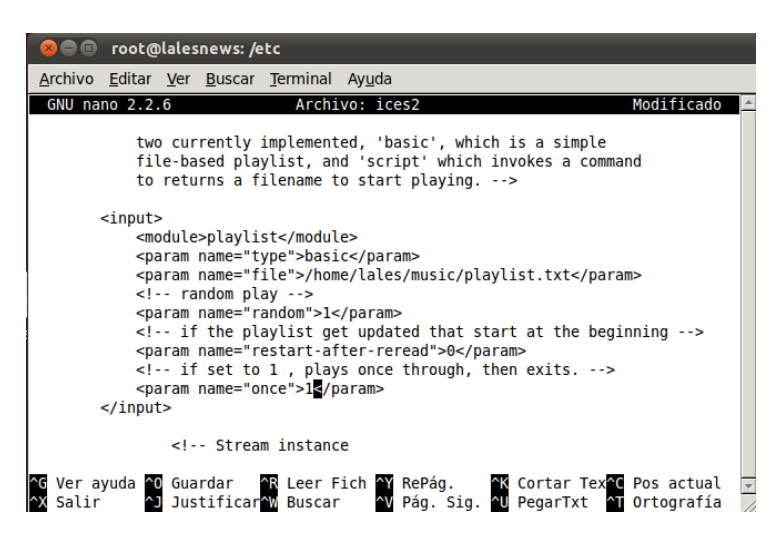

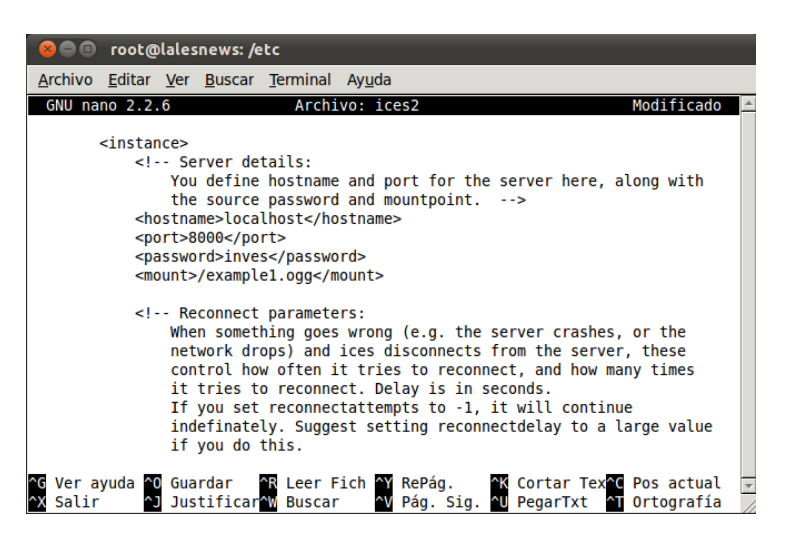

Y modificamos algunos campos en español como nombre, género y descripción de la música

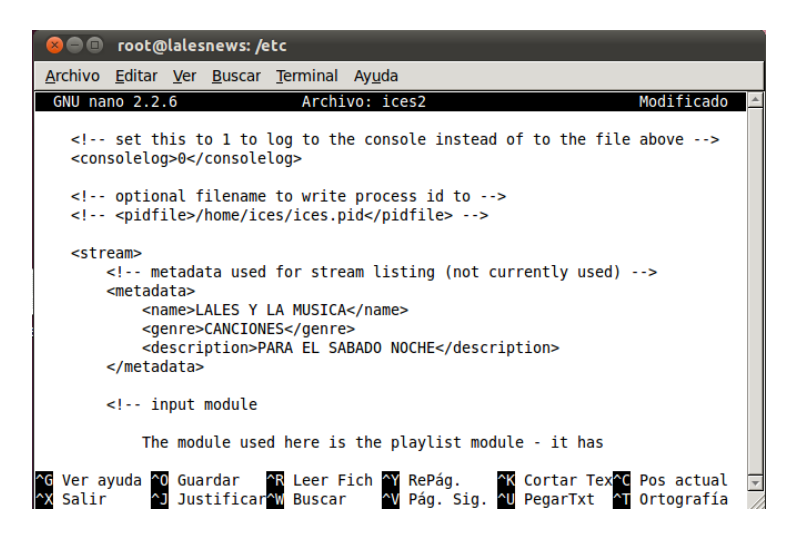

Dentro de la carpeta /home/lales/music ponemos las canciones y también creamos un fichero txt donde vamos a poner la ruta de las canciones

| 8 🖨 🗊 music                                                                                                    |
|----------------------------------------------------------------------------------------------------|
| <u>A</u> rchivo <u>E</u> ditar <u>V</u> er <u>I</u> r <u>M</u> arcadores Ayuda                                                                                                    |
| Atrás Adelante Subir Detener Recargar Carpeta personal Equipo                                                                                                    |
| Lugares 🔻 💥 📢 🛅 lales music                                                                                                    |
| lales                                                                                                    |
| 🐻 Escritorio                                                                                                    |
| Sistema de arch cancion.ogg                                                                                                    |
| E Red                                                                                                    |
|                                                                                                    |
|                                                                                                    |
|                                                                                                    |
| Ø                                                                                                    |
| Archivo Editar Ver Buscar Herramientas Documentos Ayuda                                                                                                    |
| Nuevo Abrir Guardar Imprimir Deshacer Rehacer Cortar Copiar Pegar                                                                                                    |
| 📄 *playlist.txt 💥                                                                                                    |
| /home/lales/music/cancion.ogg                                                                                                    |
|                                                                                                    |
|                                                                                                    |
| S 🗢 🗈 music                                                                                                    |
| <u>A</u> rchivo <u>E</u> ditar <u>V</u> er <u>I</u> r <u>M</u> arcadores Ay <u>u</u> da                                                                                                    |
| Image: Atrás Image: Atrás I |
| Lugares 🔻 💥 📢 🔯 lales music                                                                                                    |
| Tales                                                                                                    |
| 📷 Escritorio                                                                                                    |
| Sistema de arch cancion.ogg playlist.txt                                                                                                    |
| E Red                                                                                                    |
| 🔲 Sistema de 🚔 📗                                                                                                    |

# MARÍA ÁNGELES PEÑASCO SÁNCHEZ – ACTIVIDAD 6 – TEMA 8 – SRI